# 配置MRA混合部署

# 目录

<u>简介</u> <u>先决条件</u> <u>要求</u> 使用的组件 <u>背景信息</u> <u>混合的服务发现号流</u> <u>混合的服务发现号流</u> <u>见NS需求</u> <u>配置</u> <u>M络图</u> <u>Expressway C/E配置</u> <u>WebEx配置</u> <u>验证</u> <u>故障排除</u> <u>电话服务图标不出现在Jabber</u> <u>电话服务不能连接</u>

# 简介

本文描述如何配置一混合的莫比尔和远程访问(MRA)部署和如何排除故障也许遇到与此部署的问题 。

# <u>先决条件</u>

# <u>要求</u>

本文档没有任何特定的要求。

## 使用的组件

本文档不限于特定的软件和硬件版本。

本文档中的信息都是基于特定实验室环境中的设备编写的。本文档中使用的所有设备最初均采用原 始(默认)配置。如果您使用的是真实网络,请确保您已经了解所有命令的潜在影响。 此部分提供为步骤是有用的在本文描述的一些背景信息。

### 混合的服务发现号流

这是混合的服务发现流,正如<u>思科Jabber DNS配置指南所描述</u>:

一旦思科Jabber顺利登陆给即时消息和电话的(IM&P)服务思科WebEx信使,检查发现用户是否关联 与Cisco Unified Communications Manager (CUCM)集群。如果用户关联对CUCM集群,并且 \_*collab-edge*服务(SRV)记录为*voiceservicesdomain*或WebEx信使域被找到,则Jabber客户端尝试 从已配置的CUCM获取电话服务通过在\_*collab-edge*查询指示的思科高速公路集群。

## DNS需求

MRA混合的部署的唯一的域名系统(DNS)需求是collab*边缘。\_tls.<domain>* SRV记录在一个外部 DNS服务器创建,并且指向在端口8443的ExpresswayE外部IP地址。

您没有要求创建\_*cuplogin。\_tcp.<domain>* SRV记录内部地。 思科建议您创建\_*cisco-uds。* \_*tcp.<domain>,*以便ExpresswayC能查寻通过MRA注册Jabber客户端的主页集群。

正如<u>思科Jabber DNS部署指南所描述</u>:

在混合的部署要求的域通过CAS查找发现思科WebEx域可能是不同的对DNS记录部署的域。在此方 案中您设置ServicesDomain是用于的域发现思科WebEx和设置VoiceServicesDomain是DNS记录部 署的域。语音服务域配置如下:

- 客户端在配置文件使用VoiceServicesDomain参数。此选项是可用的在支持Jabberconfig.xml文件的客户端。
- 包括VoiceServicesDomain的用户点击配置URL。此选项是可用的在以下客户端: Cisco Jabber for Android版本9.6或以上Cisco Jabber for Mac版本9.6或以上Cisco Jabber for iPhone和iPad版本9.6.1或以上
- 客户端在启动文件使用Voice\_Services\_Domain安装交换机。此选项只是可用的在客户端的更 低版本: Windows版本9.6或以上的Cisco Jabber

欲知更多详细信息,请参阅安装和配置指南的适当的版本。

在思科以后Jabber获得服务域,查询配置到客户端计算机或设备的名称服务器。

# 配置

此部分描述如何配置高速公路C和E,并且如何配置思科WebEx,以便MRA混合的部署适当地运作 。

#### 网络图

网云混合的部署使用此网络拓扑:

### Expressway C/E配置

在ExpresswayC和ExpresswayE必须配置这些项目,以便MRA混合的部署工作:

- 统一通信穿越区域
- 签字的服务器证书
- MRA启动

• CUCM服务器和Cisco Unity服务器(仅ExpresswayC)新增内容 完成在<u>统一通信莫比尔和远程访问</u>描述<u>通过思科Expressway部署指南</u>为了配置高速公路和准备他们 混合的MRA电话服务的步骤。

#### WebEx配置

WebEx信使管理工具的配置要求您创建CUCM集群并且分配每个用户到该CUCM集群。

完成这些步骤为了创建在WebEx信使管理工具的一CUCM集群:

- 1. 登陆到<u>思科WebEx信使管理工具</u>。
- 2. 点击Configuration选项:
- 3. 在统一通信地区点击**集群**选项卡,然后单击**添加**:
- 4. 选择Enable (event)思科UC管理器集成用信使服务在CUCM团星窗口的客户端射频端单选按钮。
- 5. 在*主服务器*领域进入CUCM服务器的内部地可及的IP地址或主机名。您能也添加备份IP地址或 主机名到备份服务器领域此时。

Note:对于先进的部署,您能(或者)指定三个IP地址或主机名TFTP server的、两个IP地址或主 机名Cisco电话集成(CTI)服务器的和两个IP地址或主机名CCMCIP服务器的。

一旦CUCM集群创建,必须分配到用户。您能完成此通过逗号分隔的值(CSV)导入和目录同步,或 者通过Web接口(如描述此处)。

Note:CUCM集群不可能通过在自动帐户更新的单个符号设置或更改或创建功能。

完成这些步骤为了通过Web接口分配用户:

1. 导航对组织管理工具和搜索的User选项用户的:

2. 编辑用户,导航对统一通信选项卡,并且选择适当的CUCM集群:

# <u>验证</u>

当前没有可用于此配置的验证过程。

# <u>故障排除</u>

此部分提供您能使用为了排除故障您的配置的信息。

### 电话服务图标不出现在Jabber

如果签到对WebEx信使Jabber帐户并且发现电话服务图标在Jabber的更低角落没出现,表明您没有 一CUCM集群分配到您的在WebEx的用户配置文件。

要解决此问题,请完成以下步骤:

- 1. 签到到WebEx信使管理门户。
- 2. 导航给**用户**,选择您的用户帐户和然后单击编辑。
- 3. 导航对统一通信选项卡并且选择适当的CUCM集群。
- 4. 签字在Jabber外面,然后签到。

#### 电话服务不能连接

如果遇到此问题,则参考<u>协作边缘多数常见问题</u>Cisco文档关于造成电话注册CUCM发生故障的可能 的问题。